ВАЖНО! Данный роутер (терминал) подключается у клиентов только по технологии GPON

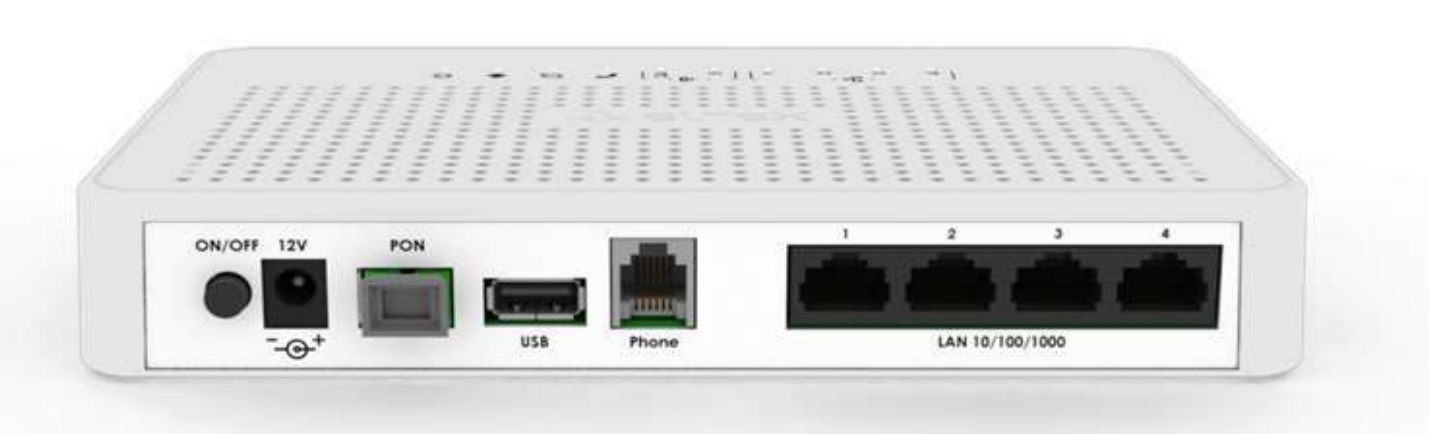

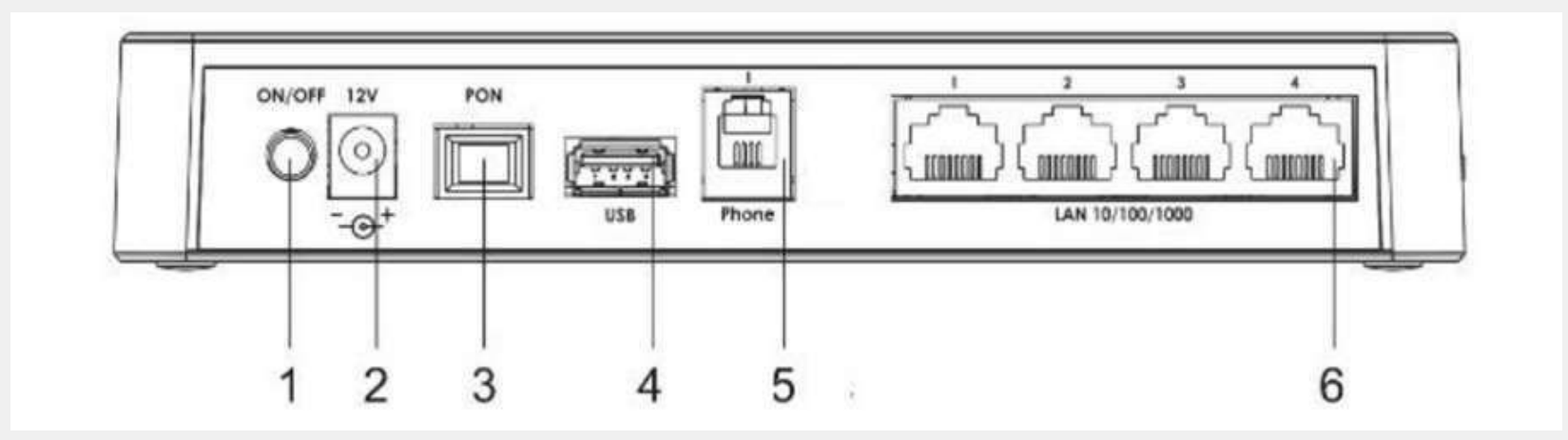

Описание разъемов, и органов управления задней панели.

| N⁰ | Элемент задней панели | Описание                                                                                                    |
|----|-----------------------|----------------------------------------------------------------------------------------------------|
| 1  | On/Off                | Кнопка питания                                                                                                    |
| 2  |                       |                                                                                                    |
| 3  | PON                   | Разъем SC (розетка) PON оптического интерфейса GPON                                                                                            |
| 4  |                       |                                                                                                    |
| 5  | Phone                 | Разъем RJ-11 для подключения аналогового телефонного аппарата:<br>2 разъема в NTU-RG-5402G-W 1 разъем в NTU-RG-5421G-Wac и NTU-<br>RG-5421G-WZ |
| 6  |                       |                                                                                                    |

### ШАГ 1.

- Подключите роутер к электропитанию.
- Подключите патчкорд (промежуточный кабель в комплекте с роутером) от любого LAN порта роутера к ноутбуку или персональному компьютеру (ПК).

### ШАГ 2.

- Откройте браузер, желательно Google chrome.
- В адресной строке наберите IP адрес: 192.168.1.1
- Далее введите логин и пароль от входа в интерфейс роутера:
  - ✓ Логин: admin
  - ✓ Пароль: kW5i\_1bYC6os

#### ШАГ З.

Во вкладке **WAN**, в подразделе **PON WAN** произведите первичные настройки как указано на скриншоте:

| Aeltex                                                                                                    |                                                                                                    | NTU-RG-5421G-Wac:rev.B                 | admin<br>Logout |
|----------------------------------------------------------------------------------------------------|----------------------------------------------------------------------------------------------------|----------------------------------------|-----------------|
| Status<br>LAN<br>Wireless<br>WAN<br>PON WAN<br>Services<br>VoIP<br>Advance<br>Diagnostics<br>Admin<br>Statistics | PON WAN   This page is used to configure the parameters for   nas0_0 ~   Enable VLAN:    VLAN ID:   333   B02.1p.   Channel Mode:   IPOE ~   Enable firewall:   Connection Type [INTERNET_TR069   Default Route:   O Disable   Enable IGMP-Proxy:   IP Protocol:   IPV4   YAN IP Settings:   Type:   O DHCP O Fixed IP   IP Address:   Subnet Mask:   Request DNS:   Enable O Disable   Primary DNS Server:   Apply Changes | PONWAN _Mark _ Gateway: PD Unnumbered: |                 |

#### ШАГ 4.

Во вкладке **WAN,** в подразделе **VPN** произведите настройку подключения клиента как указано на скриншоте:

| ACUTEX                                                                                                    |                                                                                                    |                                                                                                    |                              | NTU-RG-5421           | G-Wac:rev.B        |      |                 | admi<br>Logot |
|----------------------------------------------------------------------------------------------------|----------------------------------------------------------------------------------------------------|----------------------------------------------------------------------------------------------------|------------------------------|-----------------------|--------------------|------|-----------------|---------------|
| <ul> <li>Status</li> <li>LAN</li> <li>Wireless</li> <li>WAN</li> <li>PON WAN</li> <li>VPN</li> <li>L2TP</li> <li>Services</li> <li>VoIP</li> <li>Advance</li> <li>Diagnostics</li> <li>Admin</li> <li>Statistics</li> </ul> | LZTP VPN Cont<br>This page is used<br>LZTP VPN: O<br>Server:<br>Tunnel Auther<br>Tunnel Auther<br>PPP Authentic<br>PPP Encryptio<br>UserName:<br>Password:<br>PPP Connectic<br>Idle Time (min<br>MTU:<br>Default Gatew<br>LZTP Table: | figuration<br>d to configure the p<br>Disable Enable<br>atlication:<br>atlication Secret:<br>cation:<br>n:<br>on Type:<br>n):<br>ray: | arameters for L2TP mode VPN. |                       |                    |      |                 |               |
|                                                                                                    | Select                                                                                                    | Interface                                                                                                    | Server                       | Tunnel Authentication | PPP Authentication | MTU  | Default Gateway | Action        |
|                                                                                                    | Delete Selected                                                                                                    | ppp11_12tp0                                                                                                    | i2tp.internet.beeline.kz     | NONE                  | AUTO               | 1458 | on              | Disconnect    |

#### ШАГ 5.

Произведите настройки Wi Fi по частоте 2,4 GHz (скриншот 1):

| ELTEX                    |                                 |                                        |                                   | NTU-RG-5421G-Wac:rev.B                                                                                                    |  |
|--------------------------|---------------------------------|----------------------------------------|-----------------------------------|----------------------------------------------------------------------------------------------------|--|
| Status<br>]LAN           | WLAN Basic S<br>This page is us | ettings<br>ed to configure ti          | he parameters for WLAN clients wi | hich may connect to your Access Point. Here you may change wireless encryption settings as well as wireless network parameters. |  |
| wian0 (2.4GHz)           | Disable V                       | VLAN Interfac                          | 8                                 |                                                                                                    |  |
| Status<br>Radio Cottoneo | Band:                           | 2.4 GHz (B+                            | G+N) ~                            |                                                                                                    |  |
| Advanced Settinos        | Mode:                           | AP~                                    | Multiple AP                       |                                                                                                    |  |
| Security                 | SSID:                           | ELTX-2.4GH                             | z_WiFi_8894                       |                                                                                                    |  |
| Access Control           | Hide SSID:                      | O Enabled                              | O Disabled                        |                                                                                                    |  |
| Wi-Fi Radar              | Channel Widt                    | :h:                                    | 40MHz ~                           |                                                                                                    |  |
| _WPS                     | Current Chan                    | nel Width:                             | 40MHz                             |                                                                                                    |  |
| asvMesh                  | Allowed Chan                    | and:<br>nois:                          | upper ~                           |                                                                                                    |  |
| 1                        | 1234                            | 5 6 7 8                                | 9 10 11 12 13                     |                                                                                                    |  |
| vices                    |                                 | $\boxtimes\boxtimes\boxtimes\boxtimes$ |                                   |                                                                                                    |  |
| •                        | Channel Num                     | iber:                                  | Auto ~                            |                                                                                                    |  |
| ance                     | Radio Power                     | (%);                                   | 100%~                             |                                                                                                    |  |
| in                       | Number:                         | ted Chent                              | Disabled ~                        |                                                                                                    |  |
| istics                   | Associated Cl                   | ients:                                 | Show Active WLAN Clients          |                                                                                                    |  |
|                          | Client simulta                  | Iniversal Repe<br>ineouly)             | ater Mode (Acting as AP and       |                                                                                                    |  |
|                          | Regdomain:                      |                                        | RUSSIAN(12) V                     |                                                                                                    |  |
|                          | Apply Change                    | s                                      |                                   |                                                                                                    |  |

### ШАГ 5 (продолжение).

Произведите настройки Wi Fi по частоте 2,4 GHz (скриншот 2):

| ACITEX                                                                              | NTU-RG-5421G-Wac:rev.B                                                                                                    | admin<br>Lopout |
|-------------------------------------------------------------------------------------|----------------------------------------------------------------------------------------------------|-----------------|
| Status                                                                              | WLAN Security Settings<br>This page allows you setup the WLAN security. Turn on WEP or WPA by using Encryption Keys could prevent any unauthorized access to your wireless network.                                                 |                 |
| wlan0 (2.4GHz)                                                                      | SSID Type: Root AP - ELTX-2.4GHz_WiFi_8B94 ~                                                                                                    |                 |
| Advanced Settings<br>Advanced Settings<br>Security<br>Access Control<br>WI-Fi Radar | Encryption:       WPA2         Authentication Mode:       O Enterprise (RADIUS)         IEEE 802.11w:       O None         O None       O Capable         WPA2 Cipher Suite:       TKIP         Group Key Update Timer:       86400 |                 |
| Wian1 (SGHz)<br>EasyMesh<br>WAN<br>Services<br>VoIP                                 | Pre-Shared Key Format: Passphrase  Pre-Shared Key: Apply Changes                                                                                                    |                 |
| Advance<br>Diagnostics<br>Admin<br>Statistics                                       |                                                                                                    |                 |

#### ШАГ 5 (продолжение).

**Примечание!** При необходимости можно настроить частоту Wi Fi сети на 5 GHz (скриншот 1):

| LELTEX                                                                                                    |                                                                                                    | NTU-RG-5421G-Wac:rev.B                                                                                                    |
|----------------------------------------------------------------------------------------------------|----------------------------------------------------------------------------------------------------|----------------------------------------------------------------------------------------------------|
| Status<br>TLAN<br>Wireless                                                                                                    | WLAN Basic Settings<br>This page is used to configure                                                                                                    | the parameters for WLAN clients which may connect to your Access Point. Here you may change wireless encryption settings as well as wireless network parameters. |
| wlan0 (2.4GHz)<br>wlan1 (5GHz)<br>Status<br>Basic Settings<br>Advanced Settings<br>Security<br>Access Control<br>Wi-Fi Radar<br>WPS<br>EasyMesh<br>WAN | Disable WLAN Interfa<br>Band: 5 GHz (A+<br>Mode: AP~<br>SSID: ELTX-5GHz<br>Hide SSID: O Enabled<br>Channel Width:<br>Current Channel Width:<br>Control Sideband:<br>Allowed Channels:<br>36 40 44 48 52 56 60 64 | Ce<br>N+AC) ~<br>Multiple AP<br>WIFI BB94<br>© Disabled<br>80MHz ~<br>80MHz<br>Auto ~                                                                            |
| VoIP                                                                                                    | Channel Number:                                                                                                    | Auto(DFS) ~]                                                                                                    |
| Diagnostics<br>Admin                                                                                                    | Kaolo Power (%):<br>Limit Associated Client<br>Number:                                                                                                    | Disabled ~                                                                                                    |
| Statistics                                                                                                    | Associated Clients:                                                                                                    | Show Active WLAN Clients                                                                                                    |
|                                                                                                    | <ul> <li>Enable Universal Rep<br/>client simultaneouly)</li> </ul>                                                                                                    | eater Mode (Acting as AP and                                                                                                    |
|                                                                                                    | Readomain:                                                                                                    | RUSSIAN(12)                                                                                                    |

#### ШАГ 5 (продолжение).

**Примечание!** При необходимости можно настроить частоту Wi Fi сети на 5 GHz (скриншот 2):

| ACUTEX                    | NTU-RG-5421G-Wac:rev.B                                                                                                    | admin<br>Logout |
|---------------------------|----------------------------------------------------------------------------------------------------|-----------------|
| Status<br>LAN<br>Wireless | WLAN Security Settings<br>This page allows you setup the WLAN security. Turn on WEP or WPA by using Encryption Keys could prevent any unauthorized access to your wireless network.                                                                                                    |                 |
| wlan0 (2.4GHz)            | SSID Type: Root AP - ELTX-5GHz_WIF1_BB94 ~                                                                                                    |                 |
| Status                    | Encryption: WPA2                                                                                                    |                 |
| Advanced Settings         | Authentication Mode:       O Enterprise (RADIUS) I Personal (Pre-Shared Key)         IEEE 802.11w:       Image: Compassing Compassing |                 |
| Access Control            | WPA2 Cipher Suite:                                                                                                    |                 |
| WI-FI Radar               | Pre-Shared Key Format: Passphrase                                                                                                    |                 |
| EasyMesh                  | Pre-Shared Key: Show                                                                                                    |                 |
| Services                  | Apply Changes                                                                                                    |                 |
| VoIP                      |                                                                                                    |                 |
| Diagnostics               |                                                                                                    |                 |
| Admin<br>Statistics       |                                                                                                    |                 |
| _ Sausus                  |                                                                                                    |                 |
|                           |                                                                                                    |                 |
|                           |                                                                                                    |                 |

#### ШАГ 6.

Проверьте статус интернет сессии (L2TP и WAN Configuration должны перейти в статус <u>UP</u>):

| & ELTEX                |                                                  |                        | NTU                    | -RG-5421G-W              | ac:rev.B                               | admin<br>Logout |
|------------------------|--------------------------------------------------|------------------------|------------------------|--------------------------|----------------------------------------|-----------------|
| a line in              | Hardware Version                                 | 3v2                    |                        |                          |                                        | ,               |
| Status                 | Uptime                                           | 21 r                   | nin                    |                          |                                        |                 |
| Device 1               | Date/Time                                        | Thu                    | Jan 1 00:21:41 1970    |                          |                                        |                 |
| D PON                  | Image 1 Firmware Versio                          | n (Active) 2.5.        | 1.166                  |                          |                                        |                 |
| DLAN                   | Image 2 Firmware Version<br>CPU Usage            |                        | 0.4424                 |                          |                                        |                 |
| VoIP                   |                                                  |                        |                        |                          |                                        |                 |
| LAN                    | Memory Usage                                     | 25%                    | 0                      |                          |                                        |                 |
| WAN                    | Name Servers                                     |                        | .34.5, 37.99.99.37     |                          |                                        |                 |
| Services               | IPv4 Default Gateway                             |                        | 11                     |                          |                                        |                 |
| VoIP                   | IPv6 Default Gateway                             | 1                      |                        |                          |                                        |                 |
| Advance<br>Diagnostics | LAN Configuration                                | 11 m                   |                        |                          |                                        |                 |
| Admin                  | IP Address 192.168.1.1                           |                        |                        |                          |                                        |                 |
| Statistics             | Subnet Mask 255.255.255.0<br>DHCP Server Enabled |                        |                        |                          |                                        |                 |
|                        |                                                  |                        |                        |                          |                                        |                 |
|                        | MAC Address                                      | cc:9d:a2:d5:bb:94      |                        |                          |                                        |                 |
|                        | 115 T                                            | · · · ·                |                        |                          |                                        |                 |
|                        | WANConfiguration                                 |                        |                        |                          |                                        |                 |
|                        | Interface VLAN ID MA                             | C Connection<br>Type   | Protocol IP<br>Address | Subnet<br>Mask Gateway   | NAPT Firewall IGMP Proxy 802.1p Status |                 |
|                        | nas0_0 302 cc:9d:a2:                             | 15:5b:94 INTERNET_TRO6 | 9 IPoE 10.20.49.99     | 255.255.255.0 10.20.49.1 | Enabled Disabled up                    |                 |
|                        | L2TP Configuration                               |                        |                        |                          |                                        |                 |
|                        | Interface Protocol                               | Local IP Address       | Remote IP Address      | Status                   |                                        |                 |
|                        | ppp11 PPP                                        | 10.198.187.66          | 80.241.35.10           | up                       |                                        |                 |
|                        |                                                  |                        | 11                     |                          |                                        |                 |

ШАГ 7.

Проверьте доступ в интернет.

Приятного пользования 😊